# **©ECUHEALTH**

Vidant CareLink allows community users to send radiology orders electronically to any ECU Health facility. Users who submit radiology orders in CareLink will also have access to the Clinical Decision Support tool, ability to easily answer security questions related to the procedure ordered, and be able to submit directly to the department procedure needs to be performed at.

## Try It Out

### To submit a radiology order to an ECU Health facility

1. Click the [Place Order] icon.

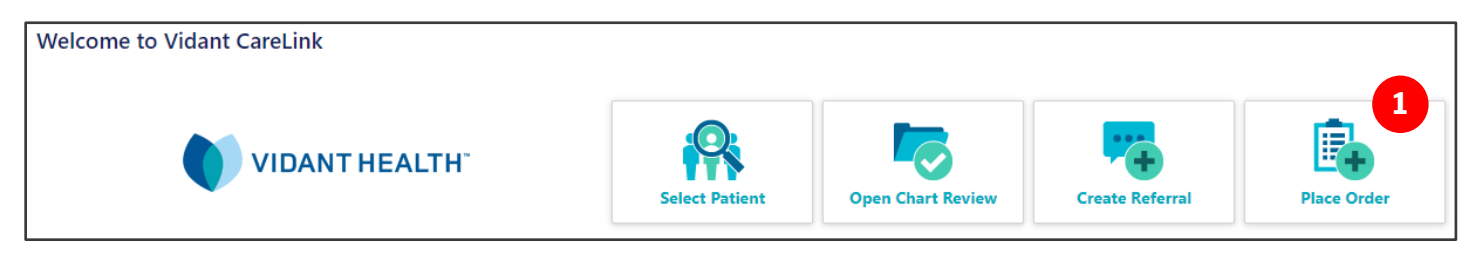

- 2. Search for patients using one of the following options:
  - a. Use [Search My Patients] if patient is linked to your practice or pulled up recently
  - b. Select [Search All Patients] if you do not find your patient in previous step
  - c. If unable to find patient following steps A & B, select [Create a New Chart]

| A Search My Patients | B 🎎 Search All Patients | Create a New Chart         |
|----------------------|-------------------------|----------------------------|
| 2 Name or MRN        |                         | Additional search criteria |

**NOTE**: If a new chart is created, after completing all required fields, user can submit radiology order immediately.

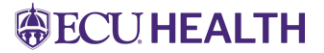

**3.** Click **[Select Authorizing Provider]** and choose ordering provider from list, then select **[Accept]**. *If your practice only has one provider, you will not see this screen – skip to step 4.* 

| ☆ Order Entry                                  |
|------------------------------------------------|
| Select an authorizing provider for this order. |

4. Type the radiology procedure name in the [New procedure] box and select the magnifying glass.

| ☆ Order Entry                       |                    |
|-------------------------------------|--------------------|
| E Preference List 🙆 Dx Association  |                    |
| New procedure:                      |                    |
| Unsigned new orders (0)             |                    |
|                                     | No unsigned orders |
| Orders signed in this encounter (0) |                    |

5. Select the appropriate radiology procedure requested by the ordering provider.

|   | * Order Entry                          |      |            |                 |  |  |
|---|----------------------------------------|------|------------|-----------------|--|--|
|   | Please make a selection                |      |            |                 |  |  |
|   | Procedure: MRI Lumbar Search           |      |            |                 |  |  |
| ( | My Preference List Matches:            |      |            |                 |  |  |
|   | Name                                   | Туре | Px Code    | Pref List       |  |  |
|   | MRI SPINE LUMBAR W AND W/O IV CONTRAST | Rad  | RAD3978005 | CARELINK ORDERS |  |  |
| ( | MRI SPINE LUMBAR W IV CONTRAST         | Rad  | RAD3971079 | CARELINK ORDERS |  |  |
|   | MRI SPINE LUMBAR W/O IV CONTRAST       | Rad  | RAD3971018 | CARELINK ORDERS |  |  |
|   |                                        |      |            |                 |  |  |

# **©ECUHEALTH**

### 6. Complete Edit Order details.

- a. *Priority* STAT [1] or Routine [2]
- b. **Questions** complete all safety questions with a **()** in this field. The questions will vary depending on the radiology procedure being ordered.
- c. Scheduling instructions
  - i. Insert **Referral Authorization** number and **effective dates**. If no authorization is required, provide *reference number* from insurance and/or type *No Authorization Required*.
  - ii. If ordering provider is an APP, must include Supervising MD/DO's name.
  - iii. Insert any helpful information for the scheduler such as patient phone number, if interpreter is needed, etc., or upload in step F.

| MRI HIP W IV CONTRAST    | LEFT 6                                                                                                    |                           |          |
|--------------------------|----------------------------------------------------------------------------------------------------|---------------------------|----------|
| Priority:                | Routine [2]                                                                                                    | STAT                      |          |
| Questions:               |                                                                                                    | Answer                    | Comment  |
|                          | <ol> <li>Reason for Exam/Message for Radiologist<br/>(On-call # 252-847-6770)</li> <li>Does the patient have a pacemaker,<br/>defibrillator or neurostimulator? (If Yes, the<br/>patient must go to Vidant Medical Center or</li> </ol> | 9 Yes No                  | B        |
|                          | Vidant Beaufort.)<br>3. Has the patient ever had brain surgery for<br>aneurysm clips or coils?                                                                                                    | Yes No                    |          |
|                          | 4. Patients current weight?                                                                                                    | 172                       |          |
|                          | 5. Is Anesthesia needed? 6                                                                                                    | Yes No                    |          |
|                          | 6. Is the patient allergic to MRI contrast?                                                                                                    | 0                         | •        |
|                          | 7. OK to change contrast?                                                                                                    | Yes, Per Protocol         | •        |
|                          | 8. Release to patient                                                                                                    | Immediate                 | •        |
| Reference links:         | 1. Reason for Exam Helpful Hints                                                                                                    |                           |          |
| Comment:                 |                                                                                                    |                           | *        |
| Scheduling instructions: | • You have SmartTools that must be resolved or re                                                                                                    | moved (More Information). |          |
|                          | INSERT MESSAGE FOR SCHEDULERS                                                                                                    |                           | <b>V</b> |
|                          | Referral Authorization: ***                                                                                                    |                           |          |
|                          | Name of Supervising MD/DC required if APP ord                                                                                                    | ering: ***                |          |

d. **Dx association** – Select or search for the specific diagnosis – All diagnoses associated with the radiology procedure will have a checkmark in a blue box. If a diagnosis code is keyed in error, select blue box to remove it from the order.

| Dx association: | Rec | ent                                                                                   |        |
|-----------------|-----|---------------------------------------------------------------------------------------|--------|
|                 | •   | BILATERAL LOW BACK PAIN, UNSPECIFIED CHRONICITY, UNSPECIFIED WHETHER SCIATICA PRESENT | M54.50 |
|                 |     | ACUTE RIGHT-SIDED LOW BACK PAIN WITH SCIATICA, SCIATICA LATERALITY UNSPECIFIED        | M54.40 |
|                 |     | Add a new diagnosis:                                                                  |        |
|                 |     |                                                                                       |        |

If a more specific diagnosis is needed, the box below will open and must be completed to generate appropriate code. Can use either the **Calculator** or **List** tabs to obtain a more specific diagnosis code. If using **Calculator**, select a blue box in each section until diagnosis code is generated, then select [**Accept**].

| Pick a Billable Diagnosis                                        |                     |                       |                                |                                 |  |
|------------------------------------------------------------------|---------------------|-----------------------|--------------------------------|---------------------------------|--|
| Select a more specific diagnosis in order to bill for your work. |                     |                       |                                |                                 |  |
| Calculator List                                                  | Calculator List     |                       |                                |                                 |  |
| Problem: Back pain                                               | Problem: Back pain  |                       |                                |                                 |  |
| Back pain location:                                              | low back pain       | thoracic back pain    | back pain in other location    |                                 |  |
|                                                                  | back pain in unspec | ified location        |                                |                                 |  |
| Chronicity:                                                      | acute chron         | ic unspecified        |                                |                                 |  |
| Back pain laterality:                                            | left right          | bilateral mic         | lline unspecified              |                                 |  |
| Sciatica presence:                                               | with sciatica       | without sciatica u    | nspecified whether sciatica pr | esent                           |  |
| Sciatica laterality:                                             | bilateral sciatica  | sciatica of left side | sciatica of right side         | sciatica laterality unspecified |  |
| Resolved: Does not resolve                                       |                     |                       |                                |                                 |  |
|                                                                  |                     |                       |                                | ✓ Accept X Cancel               |  |
|                                                                  |                     |                       |                                |                                 |  |

**NOTE**: The referring office will be contacted to provide a more specific diagnosis if an unspecified diagnosis is entered OR if a pre-procedural visit diagnosis is listed alone.

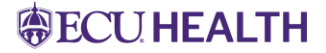

e. **Referral:** • To dept – use CareLink Radiology Department List to select appropriate location and department patient needs to have radiology procedure done.

| Referral:  | To dept:     To loc/pos: |                       | Q<br>Q    |                          |                  |
|------------|--------------------------|-----------------------|-----------|--------------------------|------------------|
| Class:     | Referral [36]            | Q                     |           |                          |                  |
| Please ma  | ake a selection          |                       |           |                          |                  |
| To departm | nent: 2600181200         | Search                |           |                          |                  |
| Search Mat | ches:                    |                       |           |                          |                  |
| ID         | Department               | Center                | Specialty | Location                 | Service Area     |
| 2600181200 | VMC-MRI                  | VIDANT MEDICAL CENTER | Radiology | RL VIDANT MEDICAL CENTER | SA VIDANT HEALTH |

f. Attach files – Upload patient demographics, insurance information, or order from your EHR. Once Edit Order section is complete, select [Accept].

| Attach files: | Add files | F      |
|---------------|-----------|--------|
|               |           | Accept |

- 7. If no additional radiology procedures are need to be ordered, select [Sign Orders].
- 8. Order Decision Support some orders for CT, MRI, PET, or Nuclear Medicine may require the user to obtain an Appropriate User Criteria (AUC) score before proceeding to the next step. This box will pop-up after selecting [Sign Orders] when an AUC score is recommended.

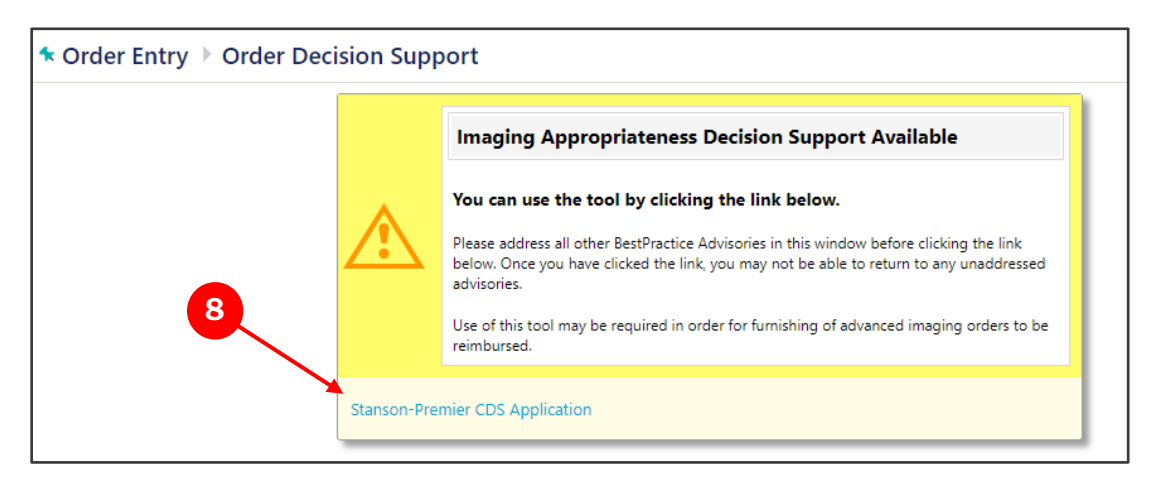

**NOTE**: To review the order placed in patients chart, select **Chart Review** and then **Encounters** tab. Results will populate under the **Imaging** tab once the procedure is complete.

## *ECUHEALTH*

After selecting the link **Stanson-Premier CDS Application link**, the following screens may appear depending on the procedure and diagnosis code selected.

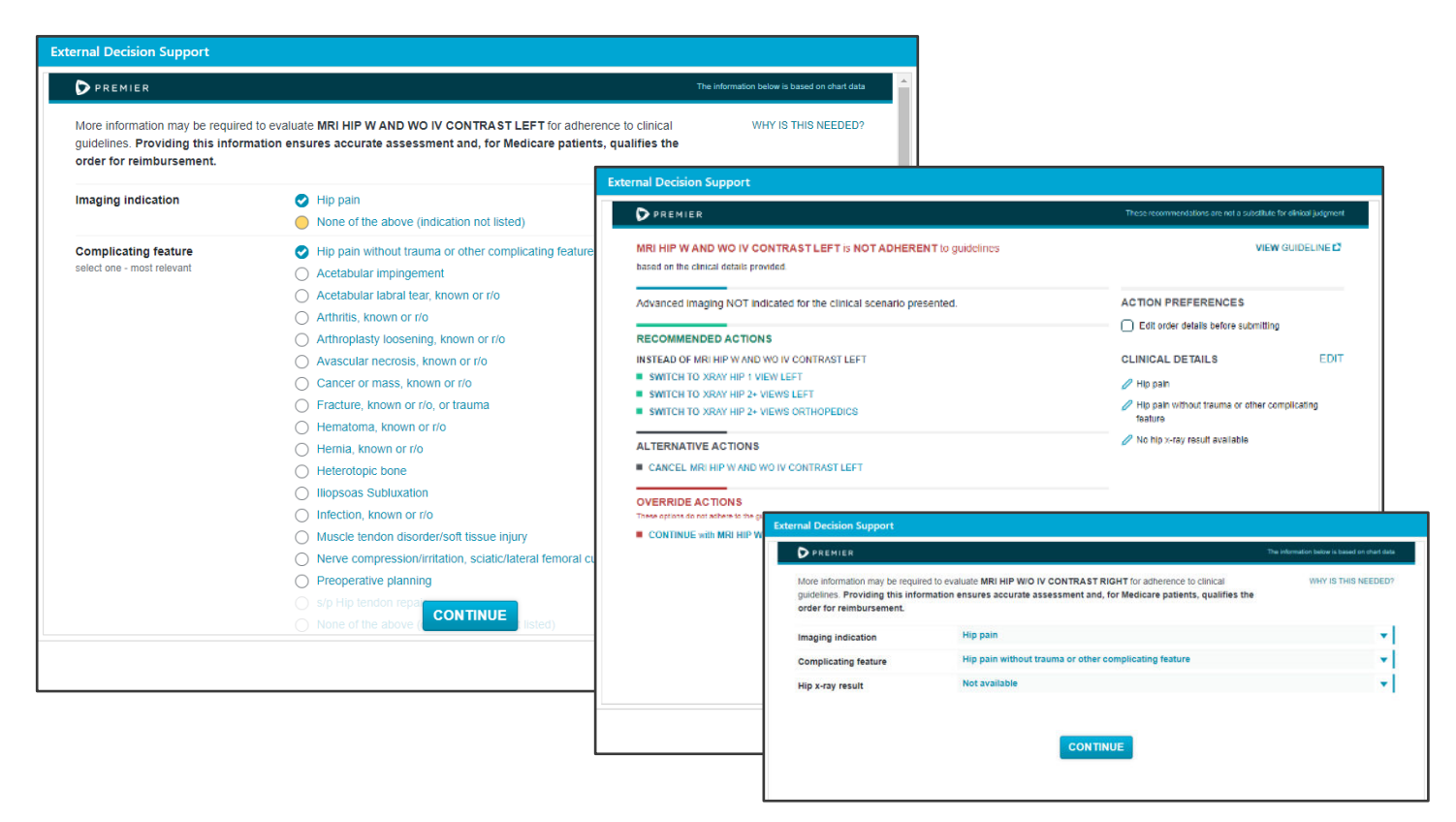

# **NOTE**: The Appropriate Use Criteria (AUC) score of "Indeterminate" or "Inappropriate" will not restrict scheduling at this time, but may in the future.

If another radiology procedure is selected under "Recommended Actions" the system will generate the pop-up box below. Once user selects **[Accept]** it will populate the new order to complete and delete the order that was deemed "Inappropriate" by the Clinical Decision Support tool.

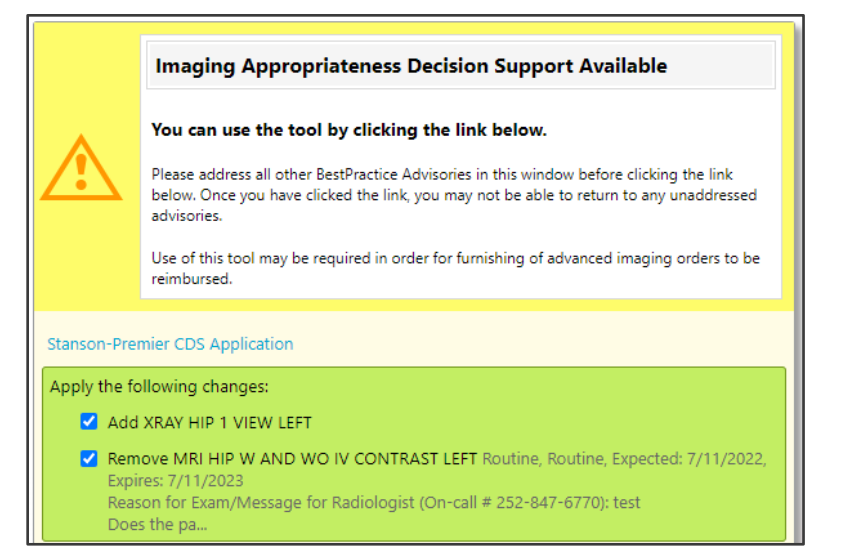

# **BECUHEALTH**

## **AUC Score Guidelines**

#### Diagnostic Radiology Procedures that require an Appropriate Use Criteria (AUC) Score be assigned

- Computed Tomography (CT)
- Nuclear Medicine

## **Clinical Indications that apply**

- Coronary Artery Disease
- Headache (traumatic & non-traumatic)
- Low back pain
- Cancer of the lung (primary or metastatic, suspected or diagnosed)
- Suspected Pulmonary Embolism
- Hip pain
- Cervical or neck pain

Positron Emission Tomography (PET)

Magnetic Resonance Imaging (MRI)

• Shoulder pain (to include suspected rotator cuff injury)

Providing specific information such as *primary symptom*, *duration*, *progression*, and/or *attempted treatments* will reduce the number of Best Practice Advisories seeking more information and allow the system to provide a more accurate AUC score.

Failure to obtain an AUC score can have an impact on the ordering provider's NPI score and ECU Health is committed to providing the tools needed to be successful when the new CMS guideliness take effect in 2023.

- **9.** The Patient Access Services (PAS) team at the location selected in step 6e will contact the patient to schedule radiology procedure.
  - A PAS team member may contact you with additional questions related to the order submitted.

For questions or issues with CareLink, contact the Physician Outreach Team at PhysicianOutreach@vidanthealth.com